#### REINSTALANDO O SISTEMA OPERACIONAL DO AIRIS KIRA N10021

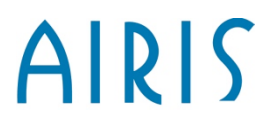

#### **ITENS NECESSÁRIOS**

#### AIRIS

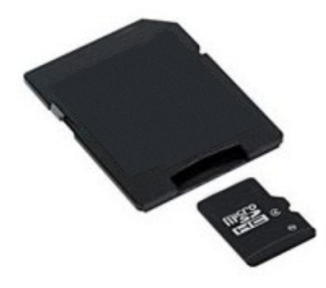

Cartão SD com micro SD. Mínimo 2GB.

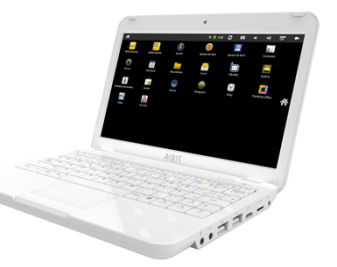

Kira N10021, com a fonte de alimentação

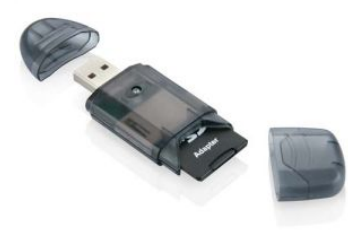

Leitor de cartão SD ou computador com entrada para estes cartões. Hoje em dia a maioria dos Notebooks/Desktop possuem este tipo de entrada

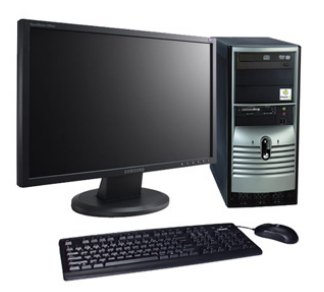

Computador com Windows Vista ou Seven e acesso a internet

#### AIRIS

# Índice

- 1. Aviso importante
- 2. Identificando de computador
- 3. Baixando e instalando o Win Image
- 4. Baixando o sistema operacional
- 5. Preparando SD Card para a atualização6. Atualizando

#### **AVISO IMPORTANTE**

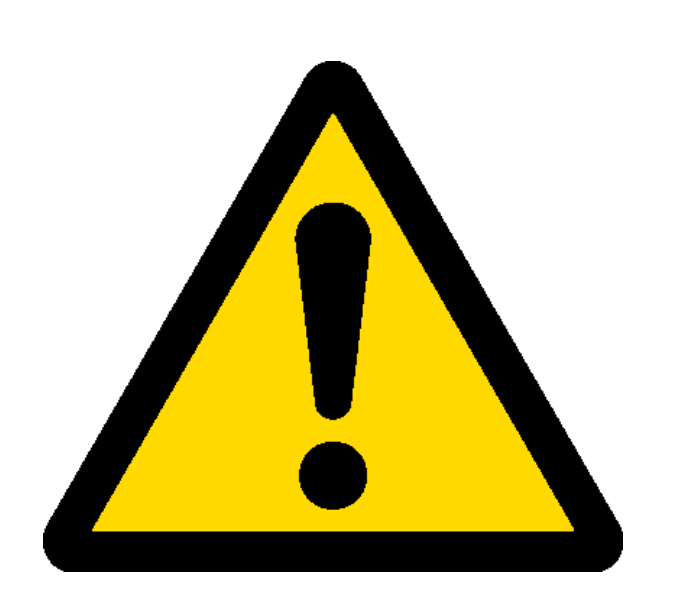

- Para este processo usamos um cartão de memória. É muito importante que você faça um backup de seus arquivos deste cartão antes de continuar, pois o processo apagará todos os arquivos dele.

AIRIS

 Este processo apaga todos os arquivos e programas de seu AIRIS Kira.

Neste processo, estamos usando o Windows
Vista/Seven. Para as outras versões do
Windows, consulte os outros tutoriais em
nossa página. http://www.airissuporte.com

#### Identificando tipo de computador AIRIS

Neste tutorial você deve usar um computador com Windows Vista ou Seven. Porém você deve saber se seu computador é 32 Bits ou 64 Bits antes de continuar. Este processo é bem simples.

- Vá em Iniciar, clique com o botão direito do mouse sobre "Computador" e então em "Propriedades".
- > A próxima tela, em Tipo de Sistema, terá a identificação.

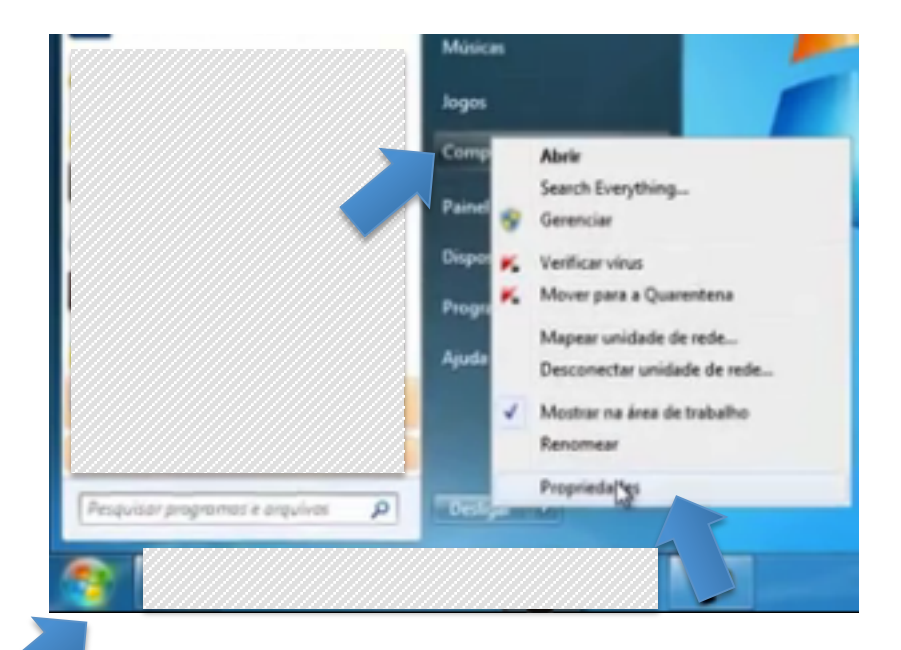

| Classificação:                                                   | 5,9 Índice de Experiência do Windows                                  |
|------------------------------------------------------------------|-----------------------------------------------------------------------|
| Processador:                                                     | Intel(R) Core(TM) i7 CPU X 980 @ 3.33GHz 3.33 GHz                     |
| Memória instalada (RAM):                                         | 12,0 GB                                                               |
| Tipo de sistema:                                                 | Sistema Operacional de 64 Bits                                        |
| Caneta e Toque:                                                  | Nenhuma Entrada à Caneta ou por Toque está disponível para este vídeo |
| lome do computador, domínio e configurações de grupo de trabalho |                                                                       |

#### Baixando e instalando o WinImage

O WinImage é um programa utilizado para criar os arquivos em seu cartão de memória. Em seu computador com Windows Vista/Seven, faça o seguinte procedimento.

AIRIS

Baixe o WinImage. Clique o link abaixo ou copie e cole em seu navegador de internet (P. ex, IE Explorer, Google Chrome ou Firefox). Escolha de acordo com a versão do seu computador.

#### - **32** Bits

http://www.winimage.com/download/winima85.exe

- 64 Bits

http://www.winimage.com/download/wima6485.exe

## Baixando e instalando o WinImage AIRIS

Se você estiver usando o IE Explorer, uma tela como ao lado será exibida. Clique em Executar para continuar e aguarde o download ser concluído.

Se você estiver usando o Chrome, o download irá iniciar automaticamente. Clique no ícone no canto inferior esquerdo da tela para continuar

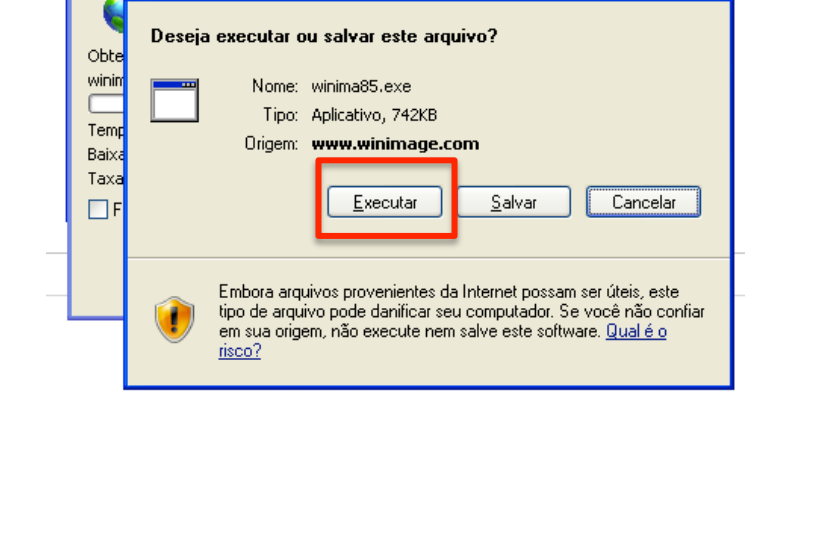

0% de winima85.exe de www.winimage.com Conclu...

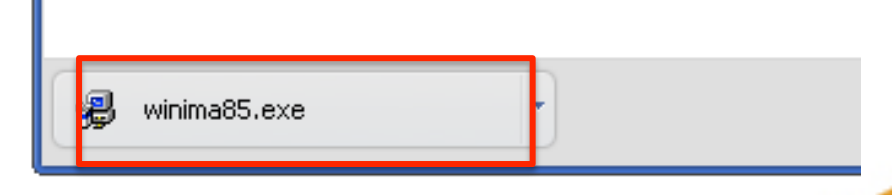

#### Instalando Winlmage

< Voltar

Avancar >

Cancelar

< Voltar

Avançar >

Cancelar

#### AIRIS

# A instalação do WinImage é bem simples. Siga as telas abaixo. O processo é basicamente clicar em Avançar nas telas que surgirem.

#### Registration License Agreement Select Destination Folder Welcome to the WinImage installation. If you have purchased WinImage and have already ~ Please select the folder where the WinImage files are to Press the Next button to begin installation. You can press END-USER LICENSE AGREEMENT FOR be installed. received your registration code, you can enter it now and the Cancel button if you do not want to install WinImage at WINIMAGE then click the Next button to become a registered user this time. Click Next to continue or click Browse to select a different right away. folder. Click Cancel to exit Setup IMPORTANT-READ CAREFULLY: This End-User We suggest you check out our Internet website before If you wish to evaluate WinImage before buying, just click, License Agreement ("EULA") is a legal agreement. installing this program. This ensures that you have the the Next button and you will be able to use this software. between vou (either an individual or a single entity). latest release of WinImage. for a trial period of 30 days. and Gilles Vollant for the WinImage software product(s) identified above which may include Click the link below to visit our website: C:\Arguivos de programas\WinImage associated media, printed materials, and "online" or Registration www.winimage.com electronic documentation ("SOFTWARE PRODUCT"). Browse... By installing, copying, or otherwise using the Name: SOFTWARE PRODUCT, you agree to be bound by ¥ Disk space available: 29.436.520,00 KB the terms of this FULLA. If you do not earee to the Registration Code: Disk space required: 1.180.00 KB I accept the License Agreement < Voltar Cancelar < Voltar Avancar > Cancelar Avançar > < Voltar Avançar > Cancelar < Voltar Cancelar Avançar > Create shortcuts **Ready to install** Do you want to install the FileDisk driver ? Install a shortcut to WinImage on your desktop? FileDisk is a virtual disk driver for Windows NT/2000/XP You are now ready to install WinImage. This will let you start the application with a double-click. that uses one or more files to emulate physical disks. of the mouse. Press the Next button to begin the installation or the Back When FileDisk driver is installed, you can use WinImage to button to re-enter the installation information. Install shortcut to WinImage in Start Menu mount uncompressed ISO file and FAT .IMA file Application Folder: FileDisk is a free software written by Bo Brantén WinImage If you choose install FileDisk, It'll be loaded next time you restart Windows Acessórios ^ Conversor Ferramentas administrativas http://www.insidewindows.info/ Google Chrome inimaga com/filedisk.htm GrafixJava Check this box to install FileDis Create shortcuts for: () Current user only () All users

< Voltar

Concluir

Cancelar

#### Baixando o Sistema Operacional AIRIS

Este é o arquivo que será utilizado para atualizar seu produto. Você deve baixá-lo da página de suporte da AIRIS, conforme explicado a seguir.

- ➢ Vá para a página <u>http://www.airissuporte.com</u>
- No final da página há um item chamado "Reinstalação do sistema operacional e em seguida, "Download firmware".
- Escolha a versão de acordo com o número de série de seu produto. O número de série de seu produto pode ser encontrado na parte de baixo dele.
- Lembre-se do local onde você baixou o arquivo, pois você precisará utilizá-lo em alguns instantes.

#### Abrindo o Winlmage

### AIRIS

Você agora deverá abrir o programa WinImage, que foi instalando anteriormente.

Para isso vá em Iniciar > Todos os programas > WinImage. No ícone do programa WinImage, pressione o botão direito do mouse e escolha "Executar como Administrador"

Pressione "OK" na tela que surgir

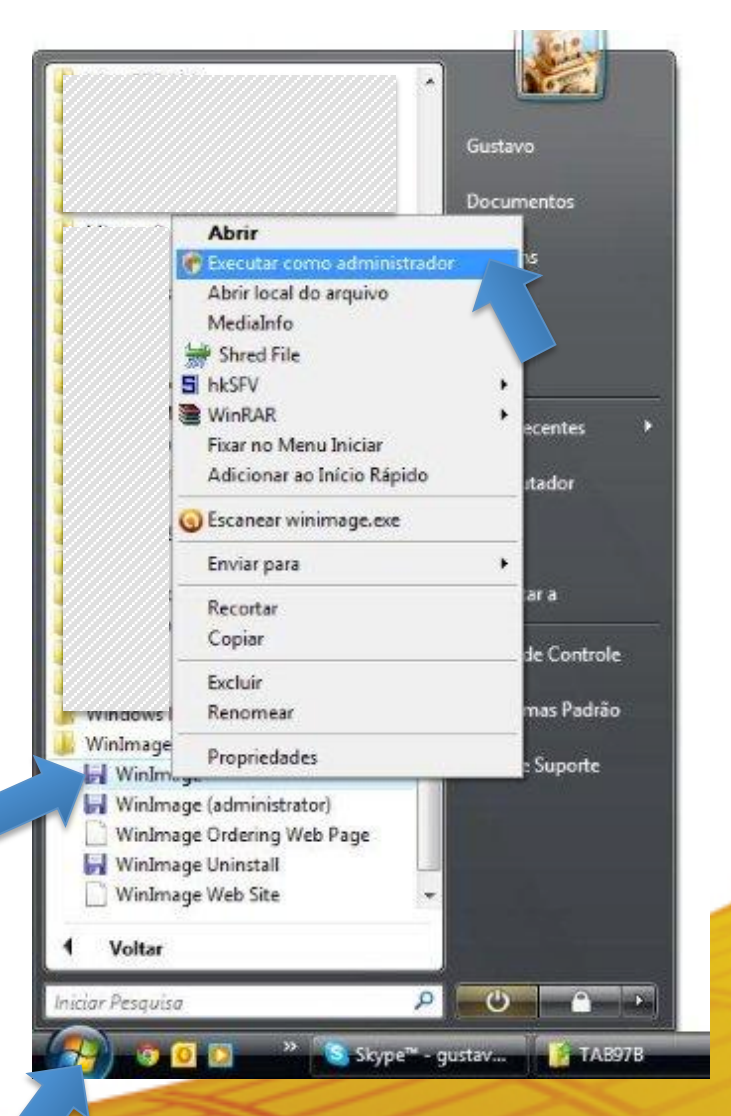

## AIRIS

- Insira o SD Card em seu computador ou no leitor de cartão de memória
- 2. No Winlmage, vá em Diks > Restore Virtual Hard Disk on physical drive...

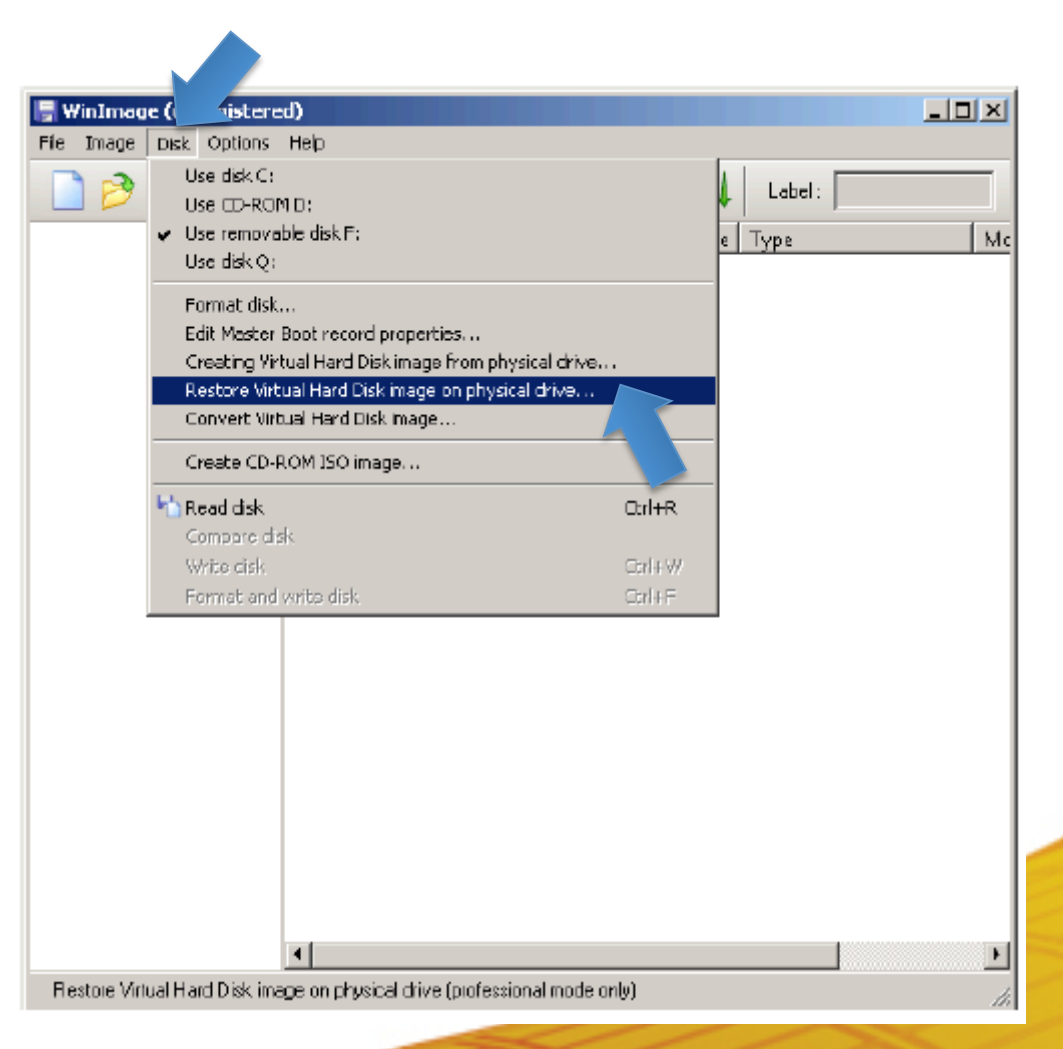

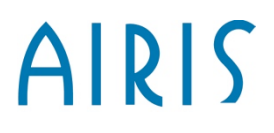

#### Atenção

A partir deste ponto você não poderá mais recuperar os arquivos de seu cartão de memória, se você ainda não fez o backup.

Não selecione a opção "Include non removable hard disk(s) nesta tela

Selecione a unidade que representa seu SD Card e pressione OK.

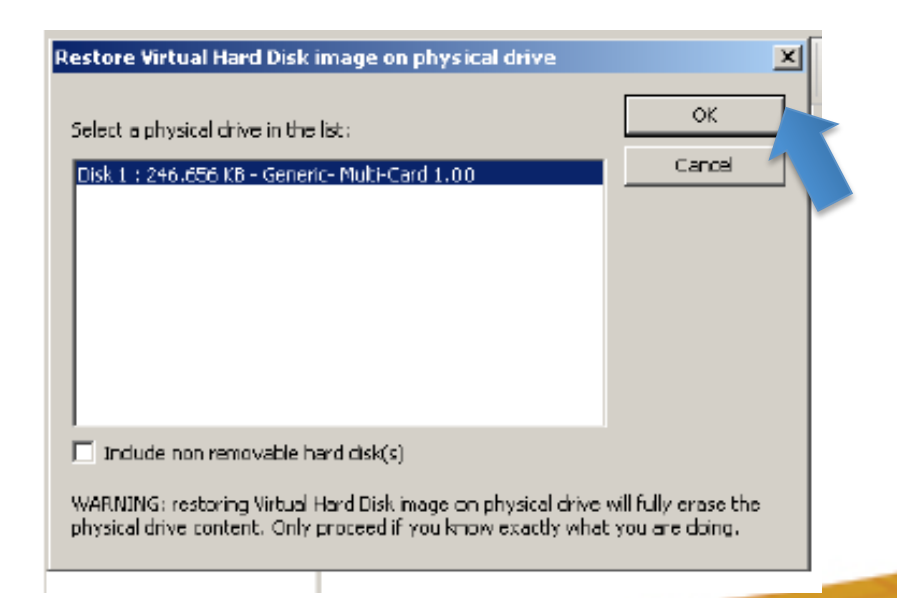

#### AIRIS

Procure o arquivo do Sistema Operacional que baixamos um pouco antes e clique em Abrir. Ele terá parte do nome como Kira

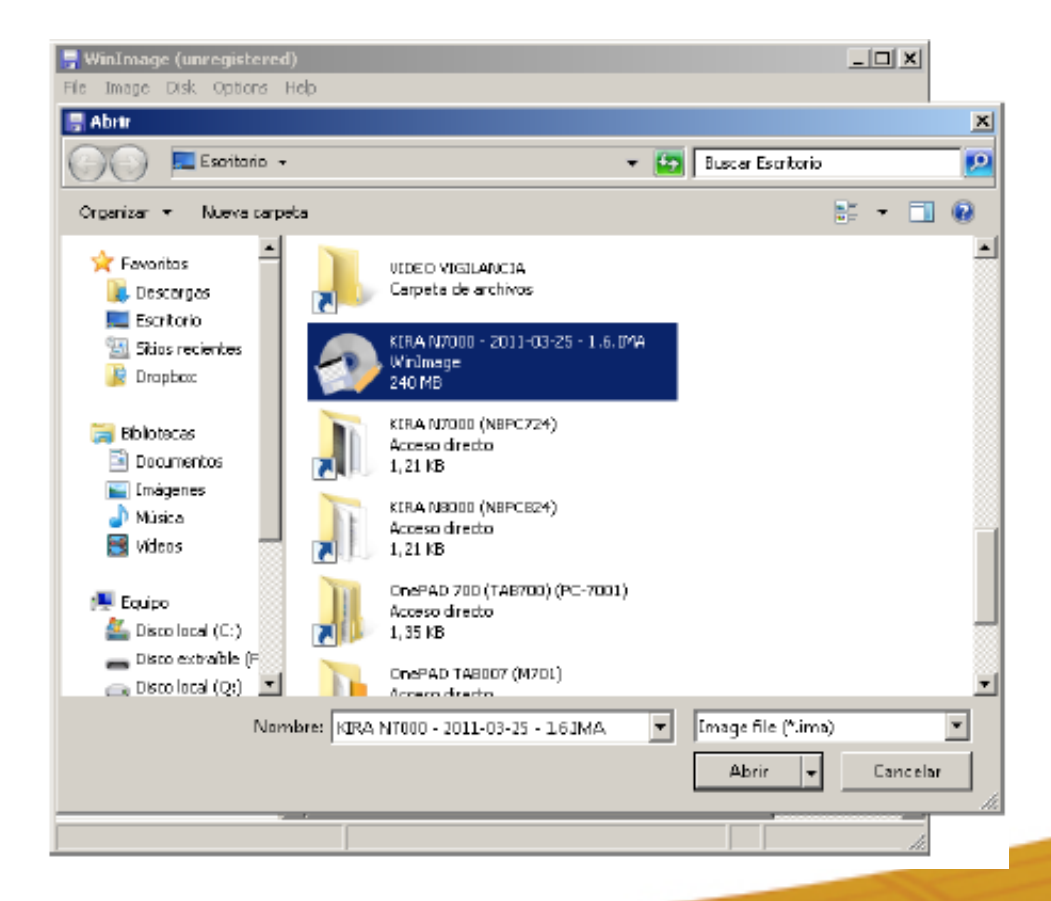

#### AIRIS

A mensagem a seguir avisa que o conteúdo do cartão será excluído. Clique em "Sim" para continuar e aguarde o processo ser concluído. Ele pode demorar cerca de 5 minutos.

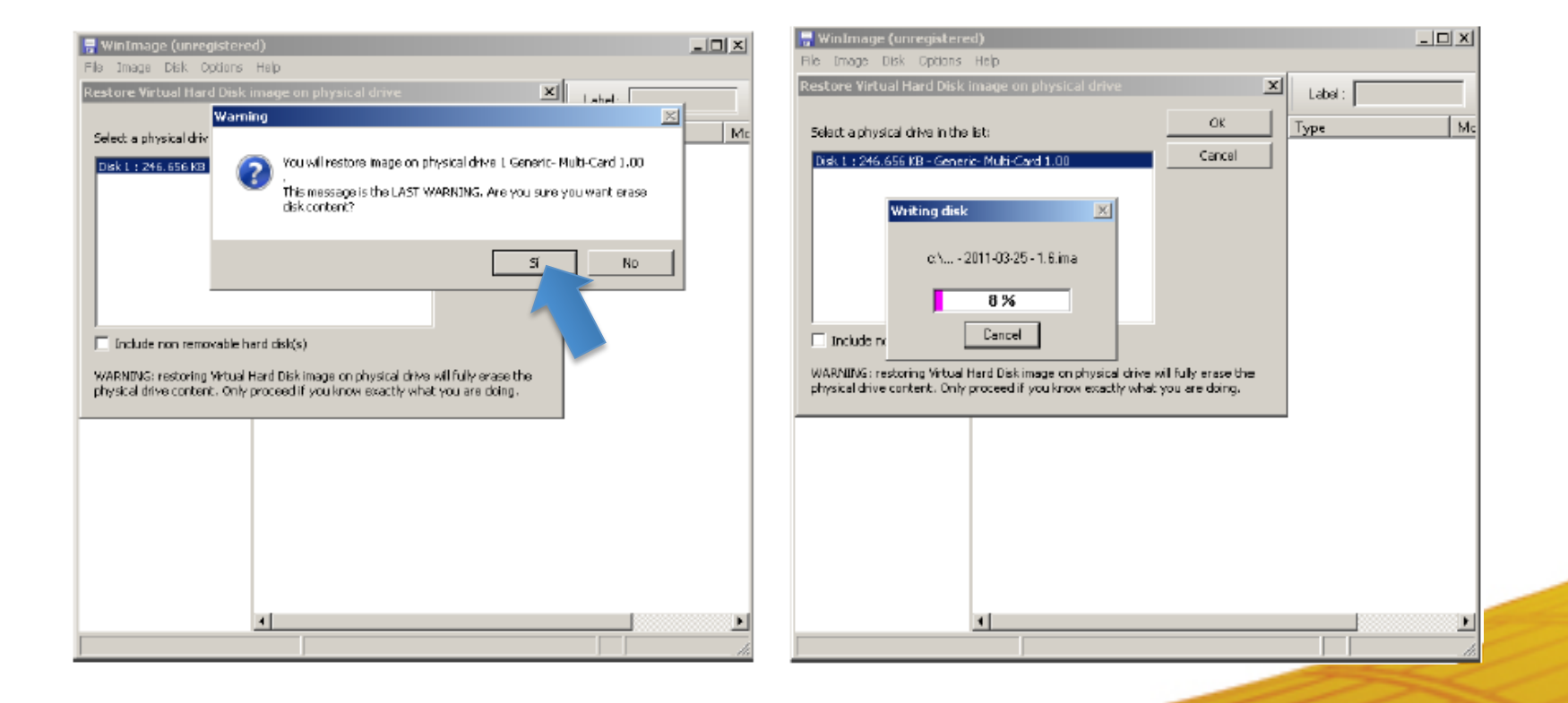

#### **Atualizando o AIRIS Kira**

- 1. Conecte o KIRA ao carregador e este à rede elétrica.
- 2. Remover o cartão de seu Computador/Notebook e, com o KIRA desligado, introduzir o cartão micro SD no Netbook.
- 3. Ligue KIRA. Aparecerá o logotipo da AIRIS e a mensagem **"Booting from SD"** que inicia a instalação.
- 4. Espere até que o processo seja finalizado. Aparecerão diferentes mensagens e barras de progresso. É muito importante não retirar o cartão nem desligar o aparelho durante o processo.
- 5. A atualização está concluída com êxito quando aparecer a mensagem **"Take off SD and reboot"** na tela.
- 6. Retire o cartão micro SD conforme indica a mensagem e o KIRA N10021 se reiniciará automaticamente.
- 7. O processo estará finalizado quando você ver o logotipo da Airis.